## Commonly Requested Desktop Icons

For Skyward, go to www.dickinsonisd.org, click on Staff, then click on Skyward

- o Go to File
- Hover over Send
- Select "Shortcut to Desktop"
- o From the Desktop, you may right-click on the icon and select Rename if you wish

For Ren Place, go to <a href="https://hosted112.renlearn.com/234125/">https://hosted112.renlearn.com/234125/</a>

- o Go to File
- Hover over Send
- Select "Shortcut to Desktop"
- From the Desktop, you may right-click on the icon and select Rename if you wish

For Destiny, go to http://destiny.dickinsonisd.org/

- o Go to File
- Hover over Send
- Select "Shortcut to Desktop"
- From the Desktop, you may right-click on the icon and select Rename if you wish

For Eduphoria, go to http://schoolobjects.dickinsonisd.org

- o Go to File
- Hover over Send
- Select "Shortcut to Desktop"
- From the Desktop, you may right-click on the icon and select Rename if you wish